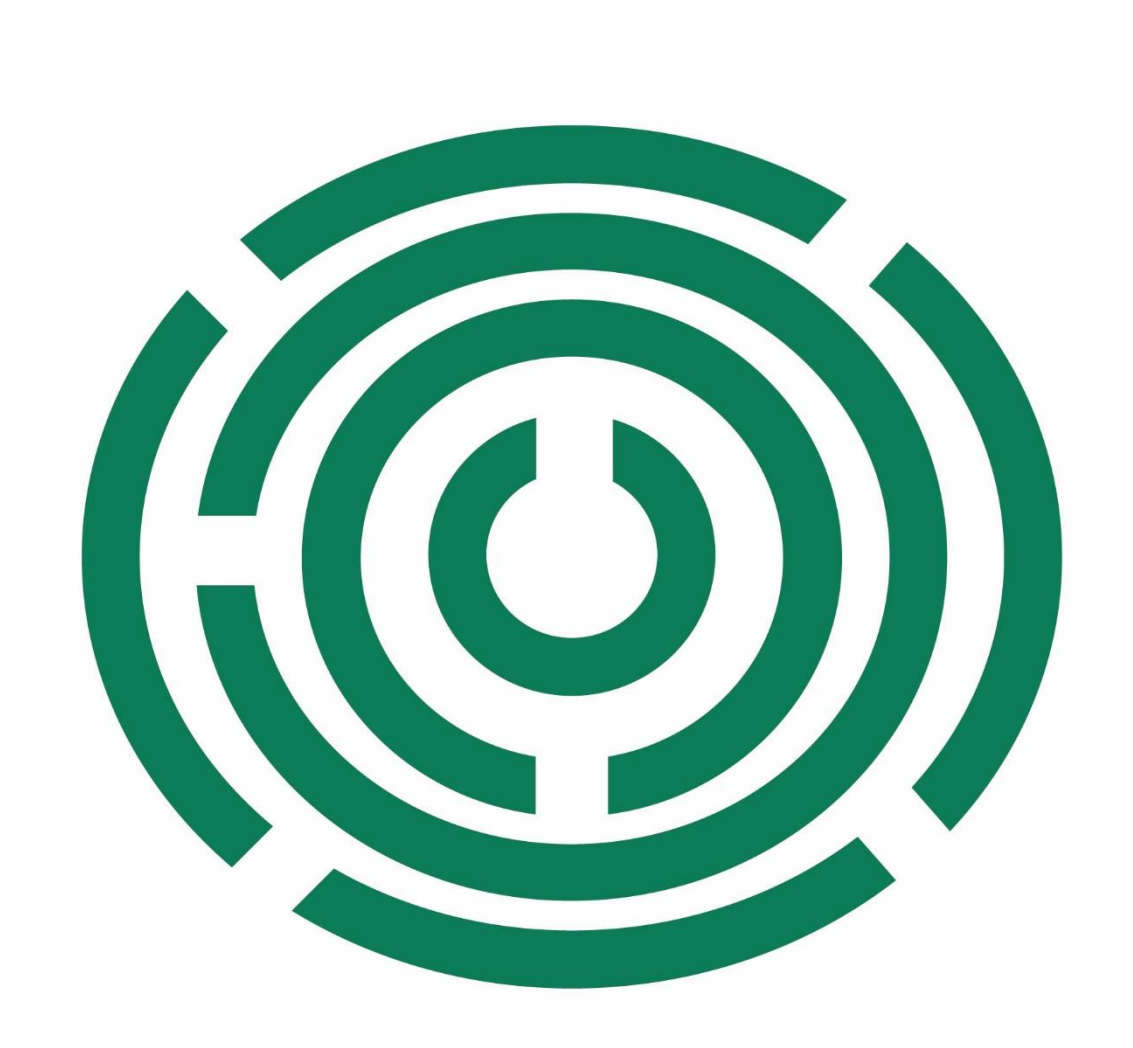

# Disability Information Scotland Training Resources

Creating a Simple Accessible Form in Office 365 Using Word This tutorial will demonstrate how to add text boxes and other interactive elements to an accessible form in Word 365

We can see an example of a simple form below where the end user is asked to enter a number of items of information, choose whether to be added to a mailing list and choose information from a drop down list.

#### Name

Click or tap here to enter text.

#### **Email address**

Click or tap here to enter text.

#### **Phone Number**

Click or tap here to enter text.

#### Click to be added to our mailing list?

### Date of Birth

Click or tap to enter a date.

#### How did you hear about us?

Choose an item.

## **Displaying the Developer Tab**

Firstly we are going to use the **Developer Tab** in Word 365 to insert the form items we need. The Developer Tab may not be visible in your current Word setup so if your menu system does not look like the image below then you will have to make the **Developer Tab** visible.

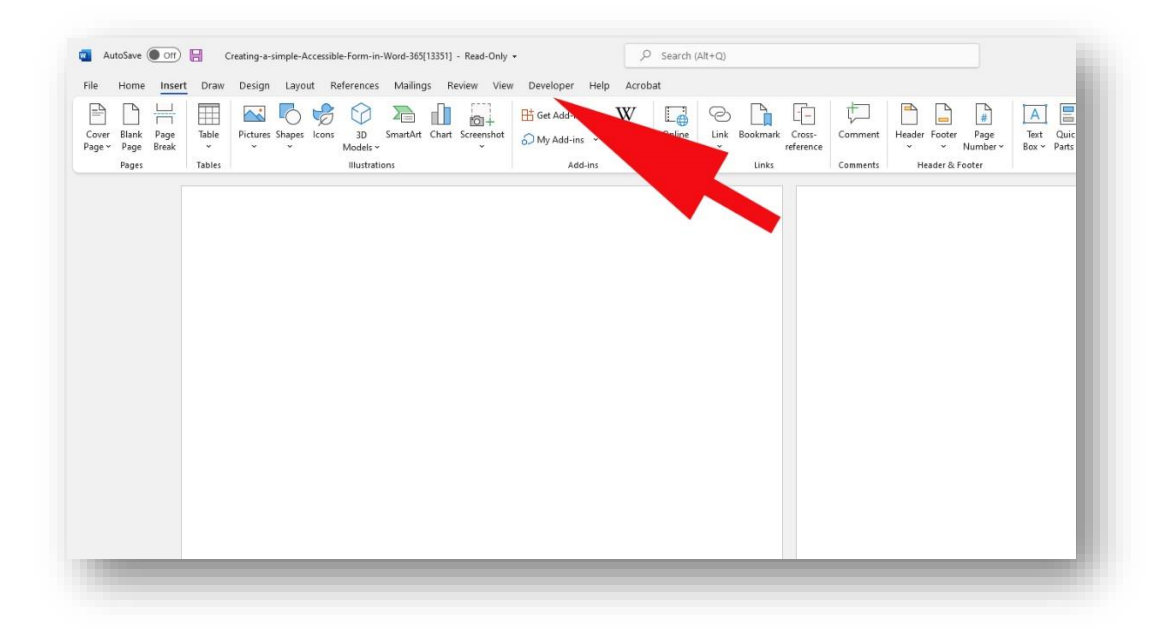

To make the Developer Tab visible click on **File – Options**. This will open up your options box where you select **Customize Ribbon** from the menu on the left then scroll down the right hand side scroll box and check the **Developer box** 

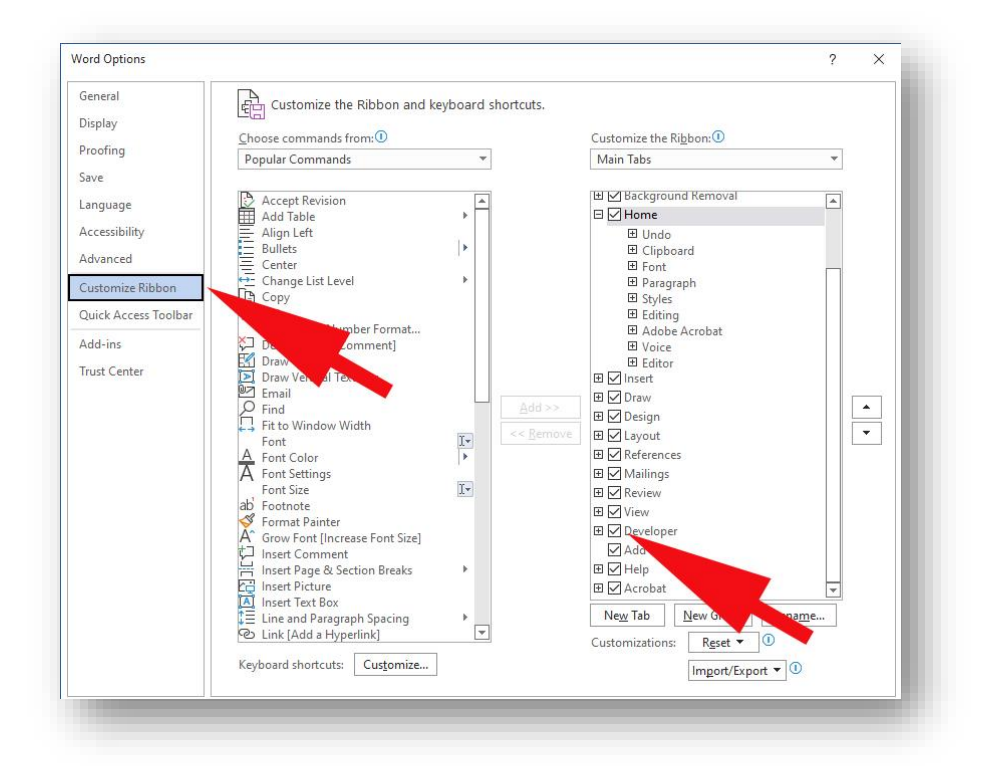

# Adding a Text Box Content Control

We will start with the Name form box we can see in the example above. Type 'Name' to describe the information required. Now place the cursor where you want your check box to go then click on the **Developer Tab** and choose **Plain Text Content Control** to place a text box on our page.

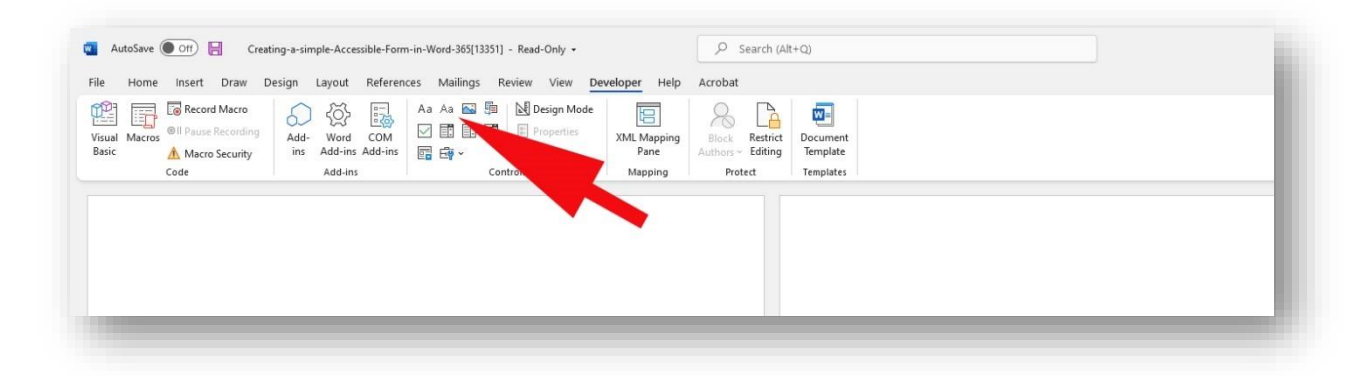

A text bow will be placed on the page with the default text 'Click here to enter text'

So that a screen reader can describe this text box properly we are going to give this text box a title by clicking on it and then choosing **Properties** from the **Developer Tab** 

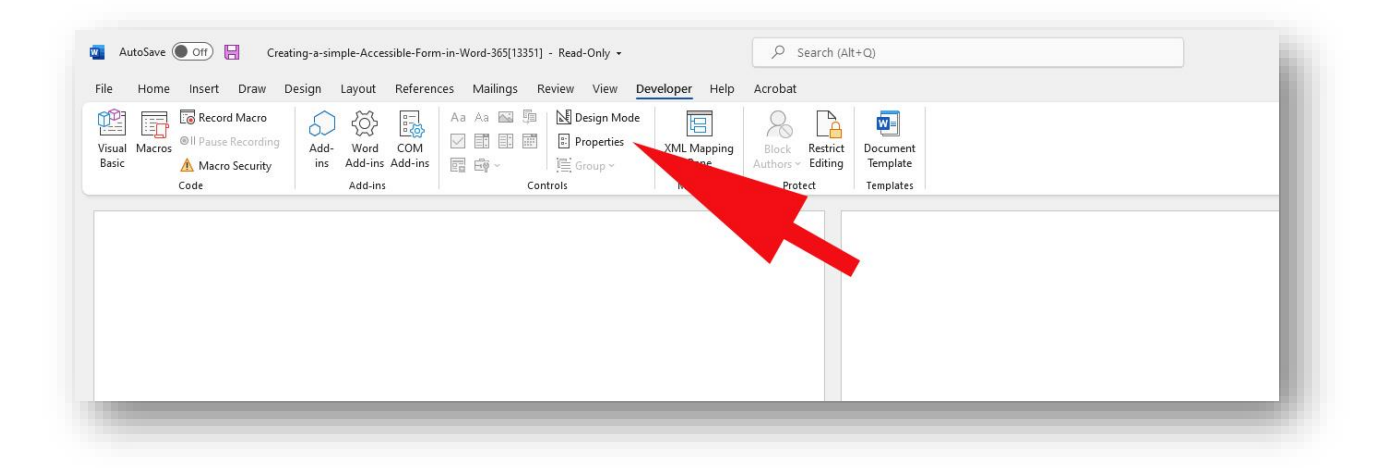

This will open up the **Content Control Properties** box where you can enter a descriptive title for a screen reader to read out to the end user. Click **OK** 

| Content Co                                                                | ontrol Properties                                                                                                    | ?             | ×       |
|---------------------------------------------------------------------------|----------------------------------------------------------------------------------------------------|---------------|---------|
| General                                                                   |                                                                                                    |               |         |
| <u>T</u> itle:                                                            | Enter your name                                                                                                    |               |         |
| T <u>ag</u> :                                                             |                                                                                                    |               |         |
| Show as:                                                                  | Bounding Box 🗸                                                                                                    |               |         |
| Color:                                                                    | <u>0n</u> -                                                                                                    |               |         |
| Use a :                                                                   | style to format text typed in                                                                                               | to mpty       | control |
| Chulu,                                                                    | Default Paragraph Font                                                                                                    |               |         |
| Etyle:                                                                    | Deradic Faragraph Font                                                                                                    |               |         |
| $\underline{Style}$                                                       | lew Style                                                                                                    | a 📏           |         |
| $\geq$ tyre:<br>$A_{+}$ <u>R</u> emov                                     | lew Style                                                                                                    | ntents are ed | ited    |
| $A_{+\underline{N}}$ $\boxed{A_{+\underline{N}}}$ $\boxed{\underline{R}}$ | lew Style                                                                                                    | ntents are ed | ited    |
| Style:<br>A <sub>+ N</sub><br><u>R</u> emov<br>Locking<br>Conter          | lew Style                                                                                                    | ntents are ed | ited    |
| Eocking                                                                   | lew Style<br>re content control when co<br>nt control cannot be <u>d</u> elete<br>nts cannot be <u>e</u> dited              | ntents are ed | ited    |
| Ecking<br>Conter<br>Conter<br>Definition                                  | lew Style<br>re content control when co<br>nt control cannot be <u>d</u> elete<br>nts cannot be <u>e</u> dited<br>roperties | ntents are ed | ited    |

Repeat this process for all the other text boxes you require.

### Adding a Check Box

To add a check box firstly type in a description of what information you want the check box to provide. In the case above it is asking the end user to click if they wish to be added to the mailing list.

Now place the cursor where you want your check box to go then click on the Developer Tab and choose **Text Box Content Control**.

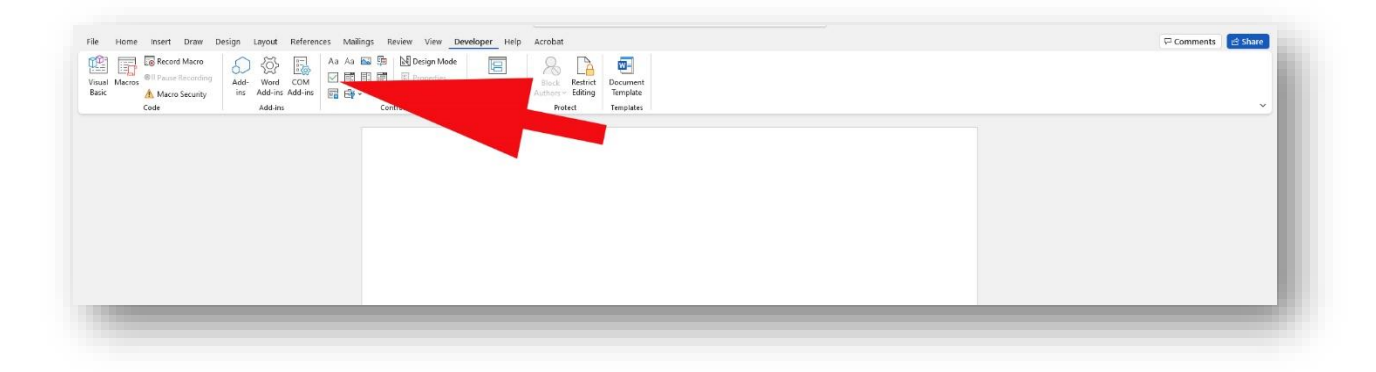

Click on this check box and choose **Properties** in the **Developer Tab**. In the dialogue box which appears give the check box a Title.

# Adding a Date Entry Box

To add a Date Entry box firstly enter some text to describe what information you would like the end user to enter. In the case above we are asking the user to enter their date of birth.

Now place the cursor where you want your check box to go then click on the **Developer Tab** and choose **Date Picker Content Control** 

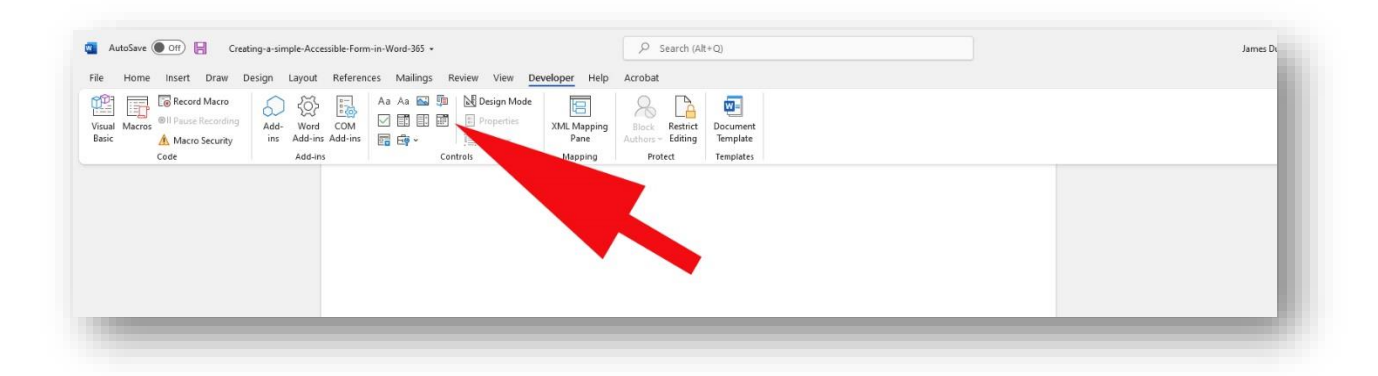

Now click the Date Picker Control on your page and then choose **Properties** from the **Developer Tab**. Here you will give the control a title and also be able to choose what format the date should appear in.

| Content C                                                                                                    | ontrol Properties                                                                                                    |                        | ?      | ×               |
|----------------------------------------------------------------------------------------------------|----------------------------------------------------------------------------------------------------|------------------------|--------|-----------------|
| Seneral                                                                                                    |                                                                                                    |                        |        |                 |
| Title:                                                                                                    | Date of Birth                                                                                                    |                        | 1      |                 |
| Tag:                                                                                                    |                                                                                                    |                        | ĩ      |                 |
| Show as:                                                                                                    | Bounding Box V                                                                                                    |                        |        |                 |
| Color                                                                                                    | An -                                                                                                    |                        |        |                 |
|                                                                                                    | <u> </u>                                                                                                    |                        |        |                 |
|                                                                                                    | style to format text typ                                                                                                    | ed into the er         | npty c | ontrol          |
| Style:                                                                                                    | Default Paragraph Fo                                                                                                    | int 🗸                  |        |                 |
| A+.                                                                                                    | <u>N</u> ew Style                                                                                                    |                        | 1      | 7               |
| Remo                                                                                                    | ove content control whe                                                                                                    | n conten               | ×.     | d               |
| ocking                                                                                                    |                                                                                                    |                        | 1      |                 |
|                                                                                                    |                                                                                                    |                        |        |                 |
|                                                                                                    |                                                                                                    |                        |        |                 |
| Cont                                                                                                    | ent control cannot be <u>d</u><br>ents cannot be <u>e</u> dited                                                                                                    | elete                  |        |                 |
| Contro<br>Contro<br>Contro<br>Display to<br>dd/MM/j                                                                                                    | ent control cannot be <u>d</u><br>ents cannot be <u>e</u> dited<br>r Properties<br>he date like this:                                                                                                  | elete                  |        |                 |
| Contro<br>Contro<br>Contro<br>Contro<br>Contro<br>Display ti<br>dd/MM/j<br>12/06/20                                                                                                    | ent control cannot be <u>d</u><br>ents cannot be <u>e</u> dited<br>r Properties<br>he date like this:<br>yyyy                                                                                          | elete                  |        | _               |
| Contro<br>Contro<br>Display ti<br>dd/MM/j<br>12/06/20<br>Sunday,<br>12/06/22<br>2022-06-                                                                                                    | ent control cannot be <u>d</u><br>ents cannot be <u>e</u> dited<br>r Properties<br>he date like this:<br><u>mm</u><br>22<br>12 June 2022<br>2022<br>12                                                 | elete                  |        | Â               |
| Control<br>Control<br>Control<br>Display ti<br>dd/MM/j<br>12/06/20<br>Sunday,<br>12 June 1<br>12/06/22<br>2022-06-<br>12-Jun-2                                                                                                    | ent control cannot be g<br>ents cannot be gdited<br>r Properties<br>he date like this:<br>7000<br>12 June 2022<br>2022<br>12 June 2022<br>2022                                                         | elete                  |        | ^               |
| Control Control Contro                                                                                                    | ent control cannot be g<br>ents cannot be gdited<br>r Properties<br>he date like this:<br>////<br>22<br>22<br>22<br>20<br>22<br>20<br>22<br>22<br>22<br>22<br>22<br>22<br>22                           | elete                  |        | ^               |
| Control Control Contro                                                                                                    | ent control cannot be g<br>ents cannot be gdited<br>r Properties<br>he date like this:<br>ywy<br>22<br>12 June 2022<br>2022<br>112<br>2<br>2<br>2<br>2<br>2<br>2<br>2<br>2<br>2<br>2<br>2<br>2<br>2    | elete                  |        | ^               |
| Control Control Contro                                                                                                    | ent control cannot be g<br>ents cannot be gdited<br>r Properties<br>ne date like this:<br>www<br>22<br>12 June 2022<br>2022<br>12<br>12<br>2<br>2<br>2<br>2<br>2<br>2<br>2<br>2<br>2<br>2<br>2<br>2    | elete                  |        | •               |
| Control Control Contro                                                                                                    | ent control cannot be g<br>ents cannot be gdited<br>r Properties<br>he date like this:<br>22<br>12 June 2022<br>2022<br>12<br>12<br>2<br>2<br>2<br>2<br>2<br>2<br>2<br>2<br>2<br>2<br>2<br>2           | elete                  |        | × > >           |
| Conto<br>Conto<br>Conto<br>Date Pickei<br>Display ti<br>dd/MM/j<br>12/06/20<br>Sunday,<br>12 June 2<br>12/06/22<br>2022-06-<br>2022-06-<br>202-06-<br>202-06-06-<br>202-06-<br>202-06-06-<br>202-06-06-<br>202-06-06-06-06-06-06-06-06-06-06-06-06-06- | ent control cannot be g<br>ents cannot be gdited<br>Properties<br>he date like this:<br>ywy<br>22<br>12 June 2022<br>2022<br>12<br>22<br>22<br>22<br>22<br>22<br>22<br>22<br>22<br>22<br>22<br>22<br>2 | elete                  |        | •               |
| Conting<br>Conting<br>Conting<br>Conting<br>Conting<br>Display ti<br>dd/MM/j<br>12/06/20<br>Sunday,<br>12/June 1<br>12/06/22<br>2022-06-<br>12-Jun-2<br>12-Jun-2<br>12-Jun-2<br>12-Jun-2<br>12-Jun-2<br>12-Jun-2<br>Store XM                                                                                                    | ent control cannot be g<br>ents cannot be gdited<br>r Properties<br>he date like this:<br>www<br>22<br>12 June 2022<br>2022<br>12<br>12<br>2<br>2<br>2<br>2<br>2<br>2<br>2<br>2<br>2<br>2<br>2<br>2    | eleto<br>ring format w | hen m  | v<br>v<br>apped |

# Adding a Drop Down List Box

To add a drop down list box to your form where you will give the end user a predetermined list of items to choose from firstly type a description for your box. In the form above we have asked the end user to choose from list to let us know where they heard about us.

Now place the cursor where you want your check box to go then click on the **Developer Tab** and choose **Drop Down List Content Control**.

Click on the Drop Down list box on your page and choose **Properties** from the **Developer Tab**. Here you can give the box a title and also click on **Add** on this tab to add items to your list individually.

| <u>T</u> itle:                                         | How di            |                            |                 |                                                |  |  |
|--------------------------------------------------------|-------------------|----------------------------|-----------------|------------------------------------------------|--|--|
| Tag:                                                   |                   | id you hear about us       |                 |                                                |  |  |
|                                                        |                   |                            |                 |                                                |  |  |
| Show as:                                               | Boundi            | ng Box 🗸                   |                 |                                                |  |  |
| <u>C</u> olor:                                         | <u>01</u> -       |                            |                 |                                                |  |  |
| Use a                                                  | style to f        | ormat text typed into t    | he empty        | contr                                          |  |  |
| <u>Style:</u>                                          | Default           | Paragraph Font 🗸           |                 |                                                |  |  |
| Add Cho                                                | ice               |                            | ?               | ×                                              |  |  |
| Display <u>N</u>                                       | ame: C            | e: Other                   |                 |                                                |  |  |
| Value:                                                 | C                 | Other                      |                 |                                                |  |  |
|                                                        |                   | ОК                         | Cano            | el                                             |  |  |
| Drop-Down                                              | <u>L</u> ist Prop | perties                    |                 |                                                |  |  |
|                                                        | lame              | Value                      | Ad              | d                                              |  |  |
| Display N                                              | m it and          |                            | Mod             | iify                                           |  |  |
| Display N<br>Choose a<br>Word of I                     | Mouth             | LIT N                      | Rem <u>o</u> ve |                                                |  |  |
| Display N<br>Choose a<br>Word of I<br>Newsp            | Mouth             | opaper advert              | Ren             | 1 <u>o</u> ve                                  |  |  |
| Display N<br>Choose a<br>Word of I<br>Newsp<br>GoodMov | Mouth<br>Vert     | opaper advert<br>GoodMoves | Ren<br>Mov      | e U <u>p</u>                                   |  |  |
| Display N<br>Choose a<br>Word of I<br>Newsp<br>GoodMov | Mouth<br>Ves      | GoodMoves                  | Ren<br>Mov      | n <u>ove</u><br>re U <u>p</u><br>Do <u>w</u> r |  |  |

# Last Steps

## **Checking your Document for Accessibility**

Word 365 has a built in facility to check your document for accessibility issues and giving advice where appropriate to fix any issues.

To use the Accessibility Checker click on the **Review Tab** and choose **Check Accessibility**. This will open up a sidebar where any issues in the documents accessibility will be flagged and suggestions given.

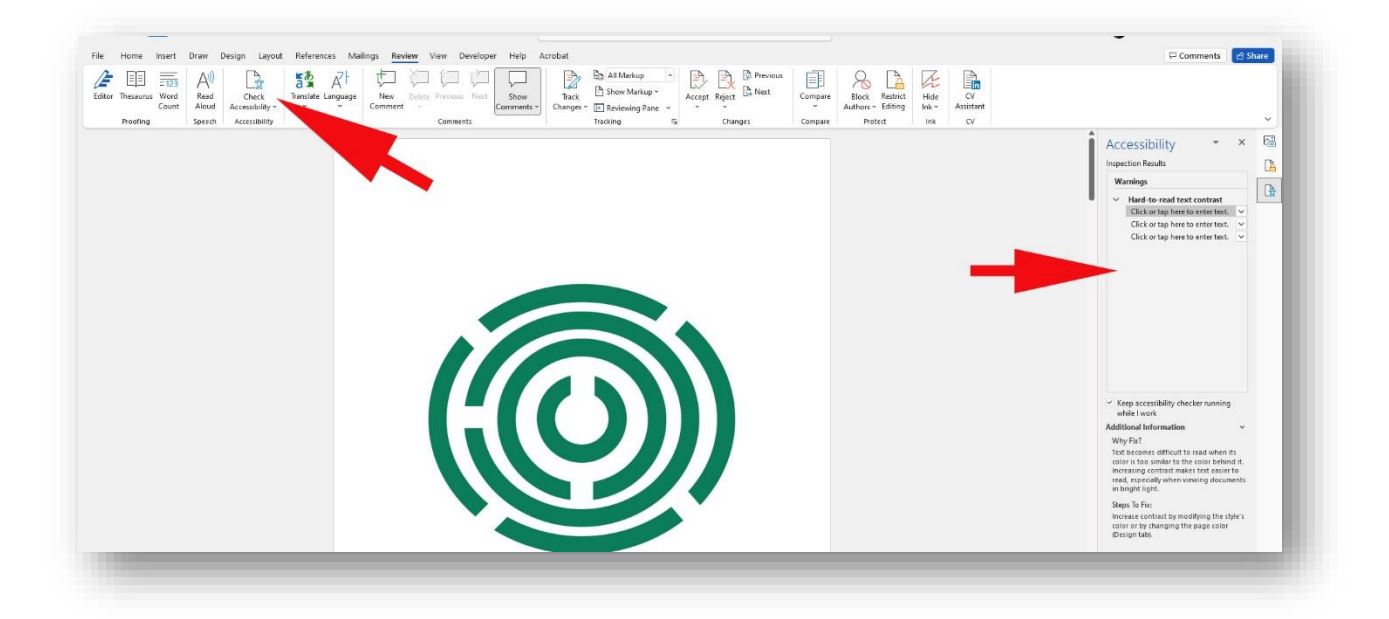

## **Protecting Your Form**

When you distribute your form you may want to make sure that only the form elements on the page can be edited by the end user and not the rest of the text or images in the document. To do this click on the **Developer Tab** and then choose **Restrict Editing**. From the drop down list under **Editing Restrictions** choose **Filling in Forms** and this will lock all the text and images in your document apart from the form elements you would like filled in by the end user. You can also choose to password protect the editing of your document at this point.

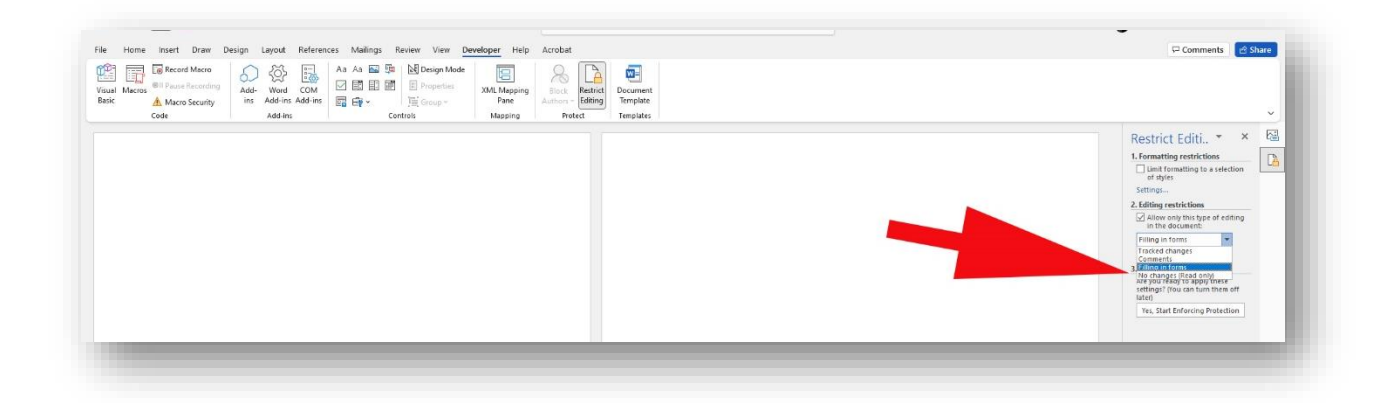

This guide was produced to conform with the accessibility guidelines set out by SAIF (Scottish Accessible Information Forum)

Contact Us

#### **Disability Information Scotland**

168 Bath Street Glasgow G2 4TP

Call our helpline on 0300 323 9961 Monday - Friday 10:00am to 4:00pm

Text: 0778 620 0707

Email: info@disabilityscot.org.uk

www.disabilityscot.org.uk

FaceBook @DisabilityScot Instagram @DisabilityScot Twitter @DisabilityScot